## Підрахунок запасів

Ця функція дозволяє користувачам RITA безпосередньо проводити фізичні інвентаризації та керувати ними через RITA. Просто натисніть на**"Інвентаризація**" на вкладці "Управління запасами".

| 🗠 Dashboard | Consignments                | Receives        | Dispatches | 📄 Stock Management 🖥      |
|-------------|-----------------------------|-----------------|------------|---------------------------|
| Planning    | Release Orders <sup>3</sup> | Lost from Stock | 🕹 Release  | History 🛛 Inventory Count |

На вкладці "Інвентаризація" оператори за замовчуванням побачать список всіх минулих інвентаризацій, які були проведені, і зможуть роздрукувати результати цих інвентаризацій. Опція "**Показати фільтри**" допомагає операторам RITA легко шукати минулі інвентаризації та генерувати історичні записи, використовуючи номер партії, дату інвентаризації та інші релевантні властивості.

## Роздрукувати інвентаризаційний опис

Ця опція дозволяє операторам RITA роздрукувати інвентаризаційний опис, що містить перелік позицій, розташованих на будь-якій ділянці складу, яка потребує фізичної інвентаризації. Друк інвентаризаційного опису дозволяє менеджерам складу або проекту проводити інвентаризацію безпосередньо в режимі "офлайн", використовуючи роздруковані аркуші.

| Print Inventory Count Sheet                              | ×                           |
|----------------------------------------------------------|-----------------------------|
| Location of Inventory Count                              |                             |
| Brindisi - UNHRD Warehouse 1 (Storage) Puglia - Brindisi |                             |
| Blind Count                                              |                             |
| Close Dialog                                             | Print Inventory Count Sheet |

Друкована інвентаризаційна форма має функцію "Сліпий**підрахунок**", натиснувши на яку, менеджери можуть роздрукувати лише список товарних позицій, що зберігаються на складі, без підрахунку одиниць товару.

|                                                                                                    | Description Provide Investory Conducted Wandows Lee Brindfol - Sale Revents                                                                                                    | Constgnessed<br>Constgnessed<br>ED<br>HCS-1200.1<br>HCS-1200.2<br>HCS-1407.2<br>HCS-1407.2<br>HCS-1407.2<br>HCS-1407.2<br>HCS-1407.2<br>HCS-1200.1<br>HCS-1200.1                     | Card cardition  | Iten Const<br>Renaged Condition | Paget Name<br>TRAINING (RITA2)<br>Communis |
|----------------------------------------------------------------------------------------------------|----------------------------------------------------------------------------------------------------|----------------------------------------------------------------------------------------------------|-----------------|---------------------------------|--------------------------------------------|
| Image     Image                                                                                                    | Ensurits  Ensurits  Ensuri | Costgement ED E05-120-1 E05-120-1 E05-120-2 E05-120-2 E05-120-2 E05-120-2 E05-120-1 E05-120-2 E05-120-1 E05-120-2 E05-120-1 E05-120-2 E05-120-2 E0                                                                                                    | Caid cardition  | Frie Conti                      | Conservits                                 |
|                                                                                                    | Eccurits                                                                                                    | Consignment<br>ED<br>805-1240-1<br>805-1240-1<br>805-1240-2<br>805-1497-1<br>805-1497-1<br>805-1497-1<br>805-1701-1<br>805-1701-1<br>805-1701-1<br>805-1701-1<br>805-1226-1<br>1<br>165 Services                                                                                                    | Cand condition  | Iren Conti                      | Comments                                   |
| Conception       Conception       Conception <td>Crear Sourity - Sod parent     Crear Of Sourity - Sod parent     Crear Of Quartees - Marce     Crear Of Quartees - Marce     Logistics - Moli     Logistics - Partie     Catholic Rel     Logistics - Partie     Catholic Rel</td> <td>Configuration<br/>ED<br/>805-1280-1<br/>805-1280-2<br/>805-1487-1<br/>805-1487-2<br/>805-1487-2<br/>805-1487-2<br/>805-1487-2<br/>805-1487-2<br/>805-128-1<br/>805-128-1<br/>805-128-1<br/>805-128-1<br/>805-128-1</td> <td>Cased candition</td> <td>Item Const<br/>Damaged Condition</td> <td>Comments</td>                                                                                                    | Crear Sourity - Sod parent     Crear Of Sourity - Sod parent     Crear Of Quartees - Marce     Crear Of Quartees - Marce     Logistics - Moli     Logistics - Partie     Catholic Rel     Logistics - Partie     Catholic Rel                                                                                                    | Configuration<br>ED<br>805-1280-1<br>805-1280-2<br>805-1487-1<br>805-1487-2<br>805-1487-2<br>805-1487-2<br>805-1487-2<br>805-1487-2<br>805-128-1<br>805-128-1<br>805-128-1<br>805-128-1<br>805-128-1                                                                                                    | Cased candition | Item Const<br>Damaged Condition | Comments                                   |
| Description       Company       Description       Company         Internet:       Internet:       Internet:       Internet:         Statistics       Statistics       Statistics       Internet:         Statistics       Statistics       Statistics       Internet:         Statistics       Statistics       Statistics       Internet:         Statistics       Statistics       Statistics       Internet:         Statistics       Statistics       Statistics       Internet:         Statistics       Statistics       Statistics       Internet:         Statistics       Statistics       Statistics       Internet:         Statistics       Statistics       Statistics       Internet:         Statistics       Statistics       Statistics       Internet:         Statistics       Statistics       Statistics       Internet:         Statistics       Statistics       Statistics       Internet:         Statistics       Statistics       Statistics       Internet:         Statistics       Statistics       Statistics       Internet:         Statistics       Statistics       Statistics       Internet:         Statistics       Statistics       Internet:                                                                                                    | Discription ACT Fuel Sectory: field period Control Cyclic Sectory: Sector Action Legistics - Net# Legistics - Net# Education Education Education Mexamines Catholic Rel Legistics - DUSML Part                                                                                                    | Consequenced<br>ED<br>HOS 1240-1<br>HOS 1240-1<br>HOS 1240-1<br>HOS 1407-2<br>HOS 1407-1<br>HOS 1407-1<br>HOS 1407-1<br>HOS 1407-1<br>HOS 1407-1<br>HOS 125-1<br>HOS 125-1<br>HOS 125-1<br>HOS 1240-1<br>HOS 1240-1<br>HOS 125-1<br>HOS 125-1<br>HOS 12 | Cand confition  | Damaged Condition               | Comments                                   |
| ACTED  Information of a state in the state in the state i | ACT Find Southy-find prot Consulty-find prot Consulty-find prot Consulty-find prot Consulty-find prot Consulty-find Consulty-find Consulty-fin | ED                                                                                                    |                 |                                 |                                            |
| International         Montal and the second second sec                                 | Food Security - Sood parent Created Operations - Moor Created Operations - Moor Logistics - Moli Logistics - Sons Foodah - Mongens Ness  MAXII - Huginer In  MAXII - Huginer In  Catholic Rel  Logistics - DISSE Food                                                                                                    | HD5-1280-1<br>HD5-1280-2<br>HD5-1280-2<br>HD5-1487-2<br>HD5-1487-2<br>HD5-1487-2<br>HD5-1497-1<br>HD5-1791-1<br>HD5-1791-1<br>HD5-1791-1<br>HD5-1296-1<br>HD5-1296-1                                                                                                    |                 |                                 |                                            |
| International Constraints         No. 1993         International Constraints           Lagins Mil         REG MIL 1         International Constraints           Reader Stee         REG MIL 1         International Constraints           Reader Stee         REG MIL 1         International Constraints           Reader Stee         REG MIL 1         International Constraints           Reader Stee         REG MIL 1         International Constraints           Reader Stee         REG MIL 1         International Constraints           Reader Stee         REG MIL 1         International Constraints           Reader Stee         REG MIL 1         International Constraints           Reader Stee         REG MIL 1         International Constraints           Reader Stee         REG MIL 1         International Constraints           Reader Stee         REG MIL 1         International Constraints           Reader Stee         REG MIL 1         International Constraints           Reader Stee         REG MIL 1         International Constraints         International Constraints           Reader Stee         REG MIL 1         International Constraints         International Constraints         International Constraints           Reader Stee         REG MIL 1         International Constraints         International                                                                                                    | International Operations Notar<br>Legislas National<br>Legislas Attal<br>Education Store<br>Education Store<br>MAXII - Hygiere National<br>Catholic Rel<br>Legislas - Notaria                                                                                                    | BDS 1280 2<br>BDS 1280 2<br>BDS 1807-1<br>BDS 1807-2<br>BDS 1807-2<br>BDS 1701-1<br>BDS 1701-1<br>BDS 1701-1<br>BDS 1256-1<br>BDS 1256-1                                                                                                    |                 |                                 |                                            |
| Lapan: Mui         Moi         Moi         Moi           Lapan: Mui         Moi         Moi         Moi           Lapan: Mui         Moi         Moi         Moi           Lapan: Mui         Moi         Moi         Moi           Lapan: Mui         Moi         Moi         Moi           Catholic Relief Service         Moi         Moi         Moi           Lapan: Mui         Moi         Moi         Moi         Moi           Catholic Relief Services         Moi         Moi         Moi         Moi           Lapan: Mui         Moi         Moi         Moi         Moi         Moi           Mate: Mongo Non         Moi         Moi         Moi         Moi         Moi           Mate: Mongo Non         Moi         Moi         <                                                                                                    | Lagitiss MUL<br>Lagitiss Protein<br>Biochem Stock<br>Biochem Stock<br>Biochem Stock<br>WASH - Hughene kit<br>Catholic Rel<br>Lagities - DHSH Part                                                                                                    | 105-1407-1<br>105-1407-2<br>105-1407-2<br>105-1407-2<br>105-1407-1<br>105-1256-1<br>105-1256-1<br>105-1256-1<br>105-1256-1                                                                                                    |                 |                                 |                                            |
| Lippin Print         US 1002         US 1002           Lippin Print         US 1003         US 1004           DSD Triggin Print         US 1004         US 1004           Lippin Print         US 1004         US 1004           Catholic Relie Services         US 1004         US 1004           Lippin Print         US 1004         US 1004           Catholic Relie Services         US 1004         US 1004           Lippin Print         US 1004         US 1004           Catholic Relie Services         US 1004         US 1004           Lippin Print         US 1004         US 1004         US 1004           Catholic Relie Services         US 1004         US 1004         US 1004           Lippin Print         US 1004         US 1004         US 1004           Lippin Print         US 1004         US 1004         US 1004           Lippin Print         US 1004         US 1004         US 1004           Lippin Print         US 1004         US 1004         US 1004           Lippin Print         US 1004         US 1004         US 1004                                                                                                    | Lageles - Peter  Lageles - Peter  Kather - Steen  Kather - Steen  Kather - Ste | BDS 1407-2<br>BDS 1417-1<br>RDS 1701-1<br>INST Hunger<br>BDS-1256-1<br>ief Services                                                                                                    |                 |                                 |                                            |
| Idea Magains         Idea Magains         Idea Magains           Action Against Hunger         Monital         Monital           Mark         Monital         Monital         Monital           Mark         Monital         Monital                                                                                                    | Underfame Shore Underfame Shore Underfame Shore Underfame Shore Underfame Shore Underfame Shore Catholic Rel Legistics. DUSSI: Fuel                                                                                                    | BDS-1417-1<br>BDS-1701-1<br>Inst Hunger<br>BDS-1236-1<br>ief Services                                                                                                    |                 |                                 |                                            |
| Image in the second second s                        | VASII-Itypiew kit Lagieles - DISSE Part Lagieles - DISSE Part                                                                                                    | nst Hunger<br>BDS-1256-1                                                                                                    |                 |                                 |                                            |
| Action Against Hunger           Wot: "Ignes is                                                                                                    | WASH Hygins ki Catholic Rel Lagics DESE Pat                                                                                                    | nst Hunger<br>BDS-1256-1                                                                                                    |                 |                                 |                                            |
| With Highen B         06 1081         06 1081         0         0           Catholic Relief Services         05 1081         0         0         0           Christian Recover and Develorent Agency         05 1081         0         0         0         0           Number Not Nation         05 1081         05 1081         0         0         0         0         0         0         0         0         0         0         0         0         0         0         0         0         0         0         0         0         0         0         0         0         0         0         0         0         0         0         0         0         0         0         0         0         0         0         0         0         0         0         0         0         0         0         0         0         0         0         0         0         0         0         0         0         0         0         0         0         0         0         0         0         0         0         0         0         0         0         0         0         0         0         0         0         0         0 <t< td=""><td>WASH-Hygine ka<br/>Catholic Rel<br/>Lagerics - DUSHL Feet</td><td>ief Services</td><td></td><td></td><td></td></t<>                                                                                                    | WASH-Hygine ka<br>Catholic Rel<br>Lagerics - DUSHL Feet                                                                                                    | ief Services                                                                                                    |                 |                                 |                                            |
| Catholic Relief Servica         Inc. No. No. No. No. No. No. No. No. No. No                                                                                                    | Lagirsis - DBSEL Part                                                                                                    | ief Services                                                                                                    |                 |                                 |                                            |
| Index         Institut         Institut         Institut         Institut           Redit wordt         MOS 10841         Institut         Institut         I                                                                                                    | Logistics - DIESEL Fuel                                                                                                    |                                                                                                    |                 |                                 |                                            |
| International         Ito 1991         International           Radat-Acanatila PO         Rots 1984         Rots 1984         Rots 1984           Radato-State Rots         Rots 1984         Rots 1984         Rots 1984           Radato-State Rots         Rots 1984         Rots 1984         Rots 1984           Radato-State Rots         Rots 1984         Rots 1984         Rots 1984           Radato-State Rots         Rots 1984         Rots 1984         Rots 1984           Radato-State Rots         Rots 1984         Rots 1984         Rots 1984           State Rots New Rots         Rots 1984         Rots 1984         Rots 1984           State Rots New Rots         Rots 1984         Rots 1984         Rots 1984           State Rots New Rots         Rots 1984         Rots 1984         Rots 1984           State Rots New Rots         Rots 1984         Rots 1984         Rots 1984           State Rots New Rots         Rots 1984         Rots 1984         Rots 1984           State Rots New Rots         Rots 1984         Rots 1984         Rots 1984           State Rots New Rots         Rots 1984         Rots 1984         Rots 1984           State Rots 1984         Rots 1984         Rots 1984         Rots 1984           State Rots 19                                                                                                    |                                                                                                    | BDS-1655-1                                                                                                    | 1               |                                 |                                            |
|                                                                                                    | Food Security - food baskets                                                                                                    | BDS-1716-1                                                                                                    |                 |                                 |                                            |
| International Recovery and Development Agency         International Organization Sinea         Nation: Trengent 9100         International Organization Sinea         Nation: Trengent 9100         State: reget         Nation: Trengent 9100         State: reget         State: reget <tr< td=""><td>Christian Becovery and</td><td>Developmen</td><td>t Agency</td><td></td><td></td></tr<>                                                                                                    | Christian Becovery and                                                                                                    | Developmen                                                                                                    | t Agency        |                                 |                                            |
| Index Addition Vice     DO 1998 1     Index Addition Vice       Nation:     Throppeds Vice     DO 1998 1       Nation:     DO 1998 1     Index Addition Vice       Nation:     DO 1998 1     Index Addition Vice       Nation:     DO 1998 1     Index Addition Vice       Nation:     DO 1998 1     Index Addition Vice       Nation:     DO 1998 1     Index Addition Vice       Nation:     DO 1998 1     Index Addition Vice       Nation:     DO 1998 1     Index Addition Vice       Nation:     Note Vice     Index Addition Vice       Nation:     Note Vice     Index Addition Vice       Nation:     Note Vice     Index Addition Vice       Nation:     Note Vice     Index Addition Vice       Nation:     Note Vice     Index Addition Vice       Nation:     Note Vice     Index Addition Vice       Nation:     Note Vice     Index Addition Vice       Nation:     Note Vice     Index Addition Vice       Nation:     Note Vice     Index Addition Vice       Nation:     Note Vice     Index Addition Vice       Nation:     Note Vice     Index Addition Vice       Nation:     Note Vice     Index Addition Vice       Nation:     Note Vice     Index Addition Vice <t< td=""><td>Christian Recovery and</td><td>Developmen</td><td>t Agency</td><td></td><td></td></t<>                                                                                                    | Christian Recovery and                                                                                                    | Developmen                                                                                                    | t Agency        |                                 |                                            |
| Nation     Despects Spreads     MOS 198-1     International Organization for Migration       Safer: Ratio rege     MOS 198-1     International Organization for Migration       Safer: Ratio rege     MOS 198-1     International Organization       Safer: Ratio rege     MOS 198-1     International Organization       Safer: Ratio rege     MOS 198-1     Internation Organin       Safer: Ratio rege                                                                                                    | Protection - Mesonito Nets                                                                                                    | BUS-1948-1<br>BDS-1648-2                                                                                                    |                 |                                 |                                            |
| Nation         100-1984         Image           International Organization for Migration           Balar         100-1961         Image           State         100-1961         Image         Image           State         100-1961         Image         Image         Image           State         100-1961         Image         Image         Image         Image           State         100-1961         Image         Image         Ima                                                                                                    | Nutrition - Therapeutic Spreads                                                                                                    | BDS-1648-3                                                                                                    |                 |                                 |                                            |
|                                                                                                    | Nutrition - Therapeutic F-100                                                                                                    | BDS-1648-4                                                                                                    |                 |                                 |                                            |
| Under inder spr.     Inter indering autom       Value: Take Ster     ICS 106-1       Value: Take Ster     ICS 106-1                                                                                                    | International Organi                                                                                                    | ration for Mid                                                                                                    | rration         |                                 |                                            |
| State:         State:         State:<                                                                                                    | Status, Baltar and                                                                                                    | BUG MODEL                                                                                                    |                 |                                 |                                            |
| Staties         IDD 4 106 3         Image         Image                                                                                                    | Sheher - Plastic Sheet                                                                                                    | BDS-1606-2                                                                                                    |                 |                                 |                                            |
| State         DOS 5941         Image: Control to the state of the state of the st                                          | Sheher - Blaskets                                                                                                    | BDS-1606-3                                                                                                    |                 |                                 |                                            |
| Schier Stadution     ECON Statution     ECON Statution       Center Censilication By     Econ Centified By     Econ Econ Econ Econ Econ Econ Econ Econ                                                                                                    | Shelter - Monquito nten                                                                                                    | BDS-1654-1                                                                                                    |                 |                                 |                                            |
| Caust Cenducted By     Date                                                                                                    | Shelter - Blankets                                                                                                    | BDS-1454-2                                                                                                    | -               |                                 |                                            |
| Date         Date                                                                                                    | Count Conducted By                                                                                                    | Count Certified By                                                                                                    |                 |                                 |                                            |
|                                                                                                    | Date                                                                                                    | Date                                                                                                    |                 |                                 |                                            |
|                                                                                                    |                                                                                                    |                                                                                                    |                 |                                 |                                            |

## Почати підрахунок запасів

Ця опція дозволяє оператору RITA виконати кроки для проведення інвентаризації за допомогою фізичної інвентаризації RITA. Нижче наведено покрокову інструкцію для підрахунку запасів:

## Крок 1: Натисніть на опцію "Почати інвентаризацію" у верхній правій частині RITA

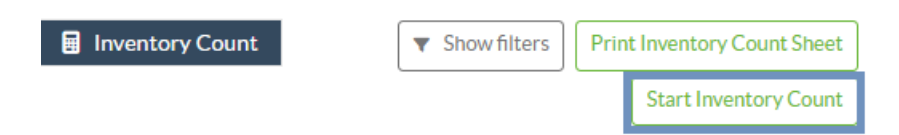

Крок 2: Виберіть склад для інвентаризації та дату початку інвентаризації.

Коли ви виберете склад для інвентаризації, всі операції на цьому складі будуть призупинені. Це дає змогу команді складу провести повний підрахунок. Ви не можете проводити інвентаризацію, якщо на складі заплановані переміщення або є зобов'язання на складі.

Оператори RITA не можуть здійснювати будь-які операції в RITA в день інвентаризації, навіть після її завершення. Вони повинні почекати до наступного дня, щоб внести зміни в RITA. Крім того, оператори RITA не можуть звіряти транзакції, які відбулися до інвентаризації. Будь-які відправлення або отримання вантажу на складі до дати інвентаризації не допускаються.

| Conduct Inventory Count                                  |                               | × |
|----------------------------------------------------------|-------------------------------|---|
| Location of Inventory Count                              | Start Date of Inventory Count |   |
|                                                          | 22/Jan/2025                   |   |
|                                                          | Start Inventory Count         |   |
| Brindisi - UNHRD Warehouse 1 (Storage) Puglia - Brindisi |                               |   |
| Brindisi - Port of Brindisi (Sea Port) Puglia - Brindisi |                               |   |
| San Vito - UNHRD Warehouse 2 (Storage) Puglia - Brindisi |                               |   |
| Brindisi - Salento Airport (Airport) Puglia - Brindisi   |                               |   |

**Крок 3:** RITA відобразить список усіх товарів на складі разом з їхньою наявною інвентаризацією в системі. Оператори можуть розпочати фізичну інвентаризацію, натиснувши на кнопку "Почати**інвентаризацію**". Статус інвентаризації зміниться на**"в процесі**".

| Planning 🕹 Release               | Orders 😨 Lost from Sto            | ck 🕹 Release History                      | Inventory Cou     | The show filters Print I                                | nventory Count She  |
|----------------------------------|-----------------------------------|-------------------------------------------|-------------------|---------------------------------------------------------|---------------------|
|                                  |                                   |                                           |                   |                                                         | Start Inventory Cou |
|                                  |                                   | 7 results found 🔹 Customiz                | e Columns         |                                                         |                     |
| art Date of Inventory<br>ount    | Finish Date of Inventory<br>Count | Location of Inventory Count               | ^ Status          | Remarks                                                 |                     |
| 'Jan/2025                        |                                   | TNT Warehouse - Padova<br>(Storage)       | In Progress       |                                                         | Options             |
| RITA                             | L AN ALL                          | Cluster Prod                              | p<br>uction 1     | Project Location Group<br>TRAINING (RITA2) - Brindisi - | rita.globak         |
| Conduct Inve                     | ntory Count                       |                                           |                   |                                                         | ×                   |
| Location of Inventory Cou        | unt                               | Start                                     | Date of Inventory | y Count                                                 |                     |
|                                  |                                   | 22/                                       | Jan/2025          |                                                         |                     |
|                                  | Close Dialog                      |                                           |                   |                                                         | 0                   |
|                                  |                                   | 7 results found 🐺 Custo                   | mize Columns      |                                                         |                     |
| Start Date of Inventory<br>Count | Finish Date of Inventory<br>Count | Location of Inventory Count               | Status            | Remarks                                                 |                     |
| 22/Jan/2025                      | 22/Jan/2025                       | Brindisi - Port of Brindisi (Sea<br>Port) | Completed         |                                                         | Optio               |
| 27/Dec/2024                      | 27/Dec/2024                       | Brindisi - UNHRD Warehouse 1<br>(Storage) | Completed         |                                                         | Optio               |
| 18/Dec/2024                      | 18/Dec/2024                       | Brindisi - UNHRD Warehouse 1<br>(Storage) | Completed         |                                                         | Optio               |
| 17/Dec/2024                      | 17/Dec/2024                       | Brindisi - UNHRD Warehouse 1<br>(Storage) | Completed         |                                                         | Optio               |
| 12/Dec/2024                      | 12/Dec/2024                       | Brindisi - UNHRD Warehouse 1<br>(Storage) | Completed         |                                                         | Optio               |
| 03/Dec/2024                      | 03/Dec/2024                       | Brindisi - Salento Airport<br>(Airport)   | Completed         |                                                         | Optio               |
|                                  | 05/10-10004                       | Prindici - UNIUDD Warehouse 1             | Completed         |                                                         | 11                  |

**Крок 4:** Після проведення фізичної інвентаризації оператор повинен вибрати "Завершити інвентаризацію"

| 曽 Planning 🏾 🍰 Rele              | ease Orders                       | tock 🕹 Release History                         | Inventory Count | Show filters     Print Inventory Count Sheet     Start Inventory Count |
|----------------------------------|-----------------------------------|------------------------------------------------|-----------------|------------------------------------------------------------------------|
|                                  |                                   | 6 results found 🏚 Custo                        | omize Columns   |                                                                        |
| Start Date of Inventory<br>Count | Finish Date of Inventory<br>Count | Location of Inventory Count                    | Status          | Remarks                                                                |
| 22/Jan/2025                      |                                   | Bologna Guglielmo Marconi<br>Airport (Airport) | In Progress     | Options                                                                |
| 07/Dec/2024                      | 07/Dec/2024                       | UPS Warehouse - Bologna                        | Completed       | Complete Inventory count                                               |

**Примітка:** Завершення інвентаризації передбачає введення результатів інвентаризації. На невеликих складах або складах з надійним підключенням до Інтернету інвентаризацію часто можна проводити безпосередньо через веб-інтерфейс. Однак у більшості випадків інвентаризація ґрунтується на результатах, отриманих з паперових інвентаризаційних описів, які ведуться в режимі "офлайн". Залежно від розміру сховища та кількості унікальних одиниць, що зберігаються, оновлення фізичних інвентарних номерів може зайняти значний проміжок часу. В ідеалі, тільки менеджери з авторизованим доступом повинні вводити остаточні номери.

| General Remarks on Inventory | y                                                                         |                                   |                                |                                 |                                         |
|------------------------------|---------------------------------------------------------------------------|-----------------------------------|--------------------------------|---------------------------------|-----------------------------------------|
| Warehouse is not maintained  | d properly, next inventory county t                                       | o be done in one month.           |                                |                                 |                                         |
| Sender Organization          | Consignment Line                                                          | Available Quantity                | Counted In Good<br>Condition   | Counted In Damaged<br>Condition | Line Item Comments                      |
| ACTED                        | VEN-0023 - 1: Nutrition<br>- Plumpy Sup                                   | Good Condition: 225000 Each       | 225000 🤁 Each                  | 0 7  Each                       |                                         |
| ACTED                        | VEN-0023 - 2: Nutrition<br>- Amoxicillin 🏺                                | Good Condition: 1080 Each         | 1000 🤁 Each                    | 0 🔁 Each                        |                                         |
| ACTED                        | VEN-0023 - 3: Food<br>Security - Sorghum bags<br>of 50 Kgs<br>31/Dec/2022 | Good Condition: 1000 Bulk<br>(kg) | 500 7 Bulk (kg)                | 500 🔁 Bulk (kg)                 | Item is expired and needs to be removed |
| Reasons for Losses           |                                                                           |                                   |                                | 1                               |                                         |
| It seems there was a miscalc | ulation during the last dispatch; we                                      | e need to check the dispatch way  | bills and reconcile the stock. |                                 |                                         |
| Print Loss Report            |                                                                           |                                   |                                |                                 |                                         |

**Крок 5:** З'явиться спливаюче вікно, що дозволяє операторам RITA ввести фізичну кількість одиниць товару. Користувачі можуть ввести кількість товарів у хорошому та пошкодженому стані, а також будь-які коментарі. Система RITA автоматично порахує решту товарів як втрати. Оператори також можуть додавати загальні примітки до інвентаризації. Крім того, коли повідомляється про втрату, з'являється поле для коментарів, в якому користувач може вказати причини втрати. Подальше натискання на звіт про втрати автоматично згенерує звіт про втрати з системи.

Нарешті, натисніть на**"Завершити ін**вентаризацію", щоб змінити статус фізичної інвентаризації на**"Завершено**".

| Sender Organization (<br>ACTED V<br>-1<br>ACTED V<br>ACTED V<br>ACTED V<br>Reasons for Losses<br>It seems there was a miscalculation | Consignment Line<br>EN-0023 - 1: Nutrition<br>Plumpy Sup<br>EN-0023 - 2: Nutrition<br>Amoxicillin 🖗 | Available Quantity<br>Good Condition: 225000 Each<br>Good Condition: 1080 Each | Counted In Good<br>Condition       | Counted In Damaged<br>Condition      | Line Item Comments                      |
|----------------------------------------------------------------------------------------------------|----------------------------------------------------------------------------------------------------|--------------------------------------------------------------------------------|------------------------------------|--------------------------------------|-----------------------------------------|
| ACTED V<br>- I<br>ACTED V<br>ACTED V<br>ACTED V<br>Reasons for Losses<br>It seems there was a miscalculation                         | EN-0023 - 1: Nutrition<br>Plumpy Sup<br>EN-0023 - 2: Nutrition<br>Amoxicillin ?                     | Good Condition: 225000 Each<br>Good Condition: 1080 Each                       | 225000 7 Each                      | 0 <del>≩</del> Each                  |                                         |
| ACTED V<br>- /<br>ACTED V<br>Si<br>Reasons for Losses<br>It seems there was a miscalculation                                         | EN-0023 - 2: Nutrition<br>Amoxicillin 🥊                                                             | Good Condition: 1080 Each                                                      |                                    |                                      |                                         |
| ACTED V<br>Si<br>or<br>Reasons for Losses<br>It seems there was a miscalculation                                                     |                                                                                                    |                                                                                | 1000 <del>,</del> Each             | 0 <mark>≓</mark> Each                |                                         |
| Reasons for Losses<br>It seems there was a miscalculation                                                                            | EN-0023 - 3: Food<br>ecurity - Sorghum bags<br>f 50 Kgs<br>31/Dec/2022                              | Good Condition: 1000 Bulk<br>(kg)                                              | 500 7 Bulk (kg)                    | 500 🔁 Bulk (kg)                      | Item is expired and needs to be removed |
|                                                                                                    | on during the last dispatch; we                                                                     | need to check the dispatch way                                                 | bills and reconcile the stock.     |                                      |                                         |
|                                                                                                    |                                                                                                    | XA 4 •••                                                                       | Project<br>ar Pizeduction TRAINING | Lecation Group<br>G (RITA2) ❤ Venice | •                                       |
| 🗠 Dashboard 🔳 Con                                                                                                    | isignments 🌖 Receive                                                                                | is 🕻 Dispatches                                                                | Stock Management                   | ∃ Reporting                          | ALL INTE GOOBIGWIPS                     |
| 曽 Planning 🏾 🍰 Releas                                                                                                    | e Orders 🛛 🕄 Lost from S                                                                            | Stock 🏼 🤳 Release History                                                      | Inventory Count                    | ▼ Show filters                       | Print Inventory Count Sheet             |

|         |                            | mize Columns | 6 results found 🏩 Custor                       |                                   |                                  |
|---------|----------------------------|--------------|------------------------------------------------|-----------------------------------|----------------------------------|
|         | Remarks                    | Status       | Location of Inventory Count                    | Finish Date of Inventory<br>Count | Start Date of Inventory<br>Count |
| Options | (                          | In Progress  | Bologna Guglielmo Marconi<br>Airport (Airport) |                                   | 22/Jan/2025                      |
| Options | Complete Inventory correct | Completed    | UPS Warehouse - Bologna<br>(Storage)           | 07/Dec/2024                       | 07/Dec/2024                      |
| Options |                            | Completed    | UPS Warehouse - Bologna<br>(Storage)           | 07/Dec/2024                       | 07/Dec/2024                      |
| Options |                            | Completed    | TNT Warehouse - Padova<br>(Storage)            | 03/Dec/2024                       | 03/Dec/2024                      |
| Options |                            | Completed    | TNT Warehouse - Padova<br>(Storage)            | 03/Dec/2024                       | 29/Nov/2024                      |
| Options |                            | Completed    | TNT Warehouse - Padova<br>(Storage)            | 29/Nov/2024                       | 03/Oct/2024                      |

**Крок 6:** Система зберігатиме записи про всі попередні інвентаризації, і користувачі зможуть створювати звіти для майбутніх потреб.

| Start Date of Inventory<br>Count | Finish Date of Inventory<br>Count | Location of Inventory Count               | Status    | Remarks                            |              |
|----------------------------------|-----------------------------------|-------------------------------------------|-----------|------------------------------------|--------------|
| 22/Jan/2025                      | 22/Jan/2025                       | Brindisi - Port of Brindisi (Sea<br>Port) | Completed |                                    | ¢<br>Options |
| 22/Jan/2025                      | 22/Jan/2025                       | San Vito - UNHRD Warehouse 2<br>(Storage) | Completed |                                    | Options      |
|                                  |                                   |                                           |           | Print Final Inventory Count Report | t            |
|                                  |                                   |                                           |           | Print Total Loss Report            |              |
|                                  |                                   |                                           |           | Print Owner Loss Report            |              |

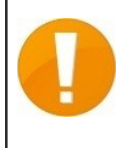

Коли ви вибрали склад для фізичної інвентаризації, всі транзакції на цьому складі будуть призупинені, що дасть змогу команді складу провести повний підрахунок. Інвентаризація не може бути проведена, якщо на складі заплановані переміщення або є запаси, на які є зобов'язання.